## Image: A contract of the provided of the provided of the provid

## **Create an Account for NCA Grant Application**

Organizations no longer need to share a login account, each organization can have multiple login accounts for individuals needing to create a Blackbaud account; however, please communicate with your internal staff to determine who is the primary applicant on the application. Once the primary contact is designated, this individual can Add Applicants to the application, and then those added applicants can create a unique Blackbaud login using the same email address that was included by the primary applicant in the Manage Applicants menu. The steps on adding applicants to an application are covered in the General Application Sections training resources.

| blackbaud                | Applicant Portal ENTER YOUR ACCOUNT DETAILS BELOW Email address* Remember me Sign in Need help signing in? |
|--------------------------|----------------------------------------------------------------------------------------------------|
| Powered by: () YourCause |                                                                                                    |

| O YOUr Cause* from Blackbaud |  |
|------------------------------|--|
| Sign in or sign up           |  |
| Continue with SSO            |  |
| G Continue with Google       |  |
| Continue with Apple          |  |
| Continue with Email          |  |
| Need help? Have questions?   |  |
| Powered by                   |  |

| 5 Click "Continue" |                                                    |  |
|--------------------|----------------------------------------------------|--|
|                    | Continue with Apple     Need help? Have questions? |  |
|                    |                                                    |  |

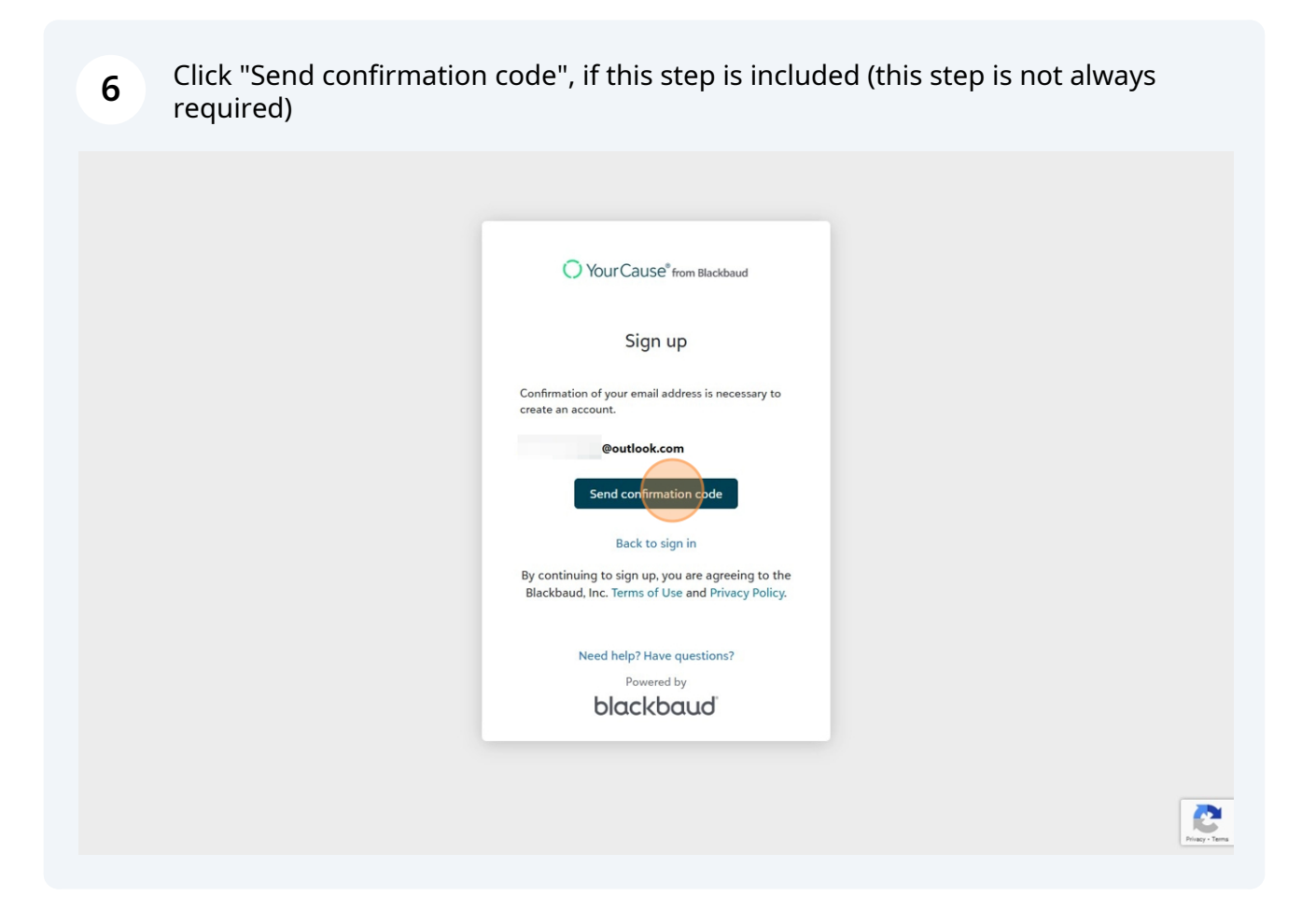

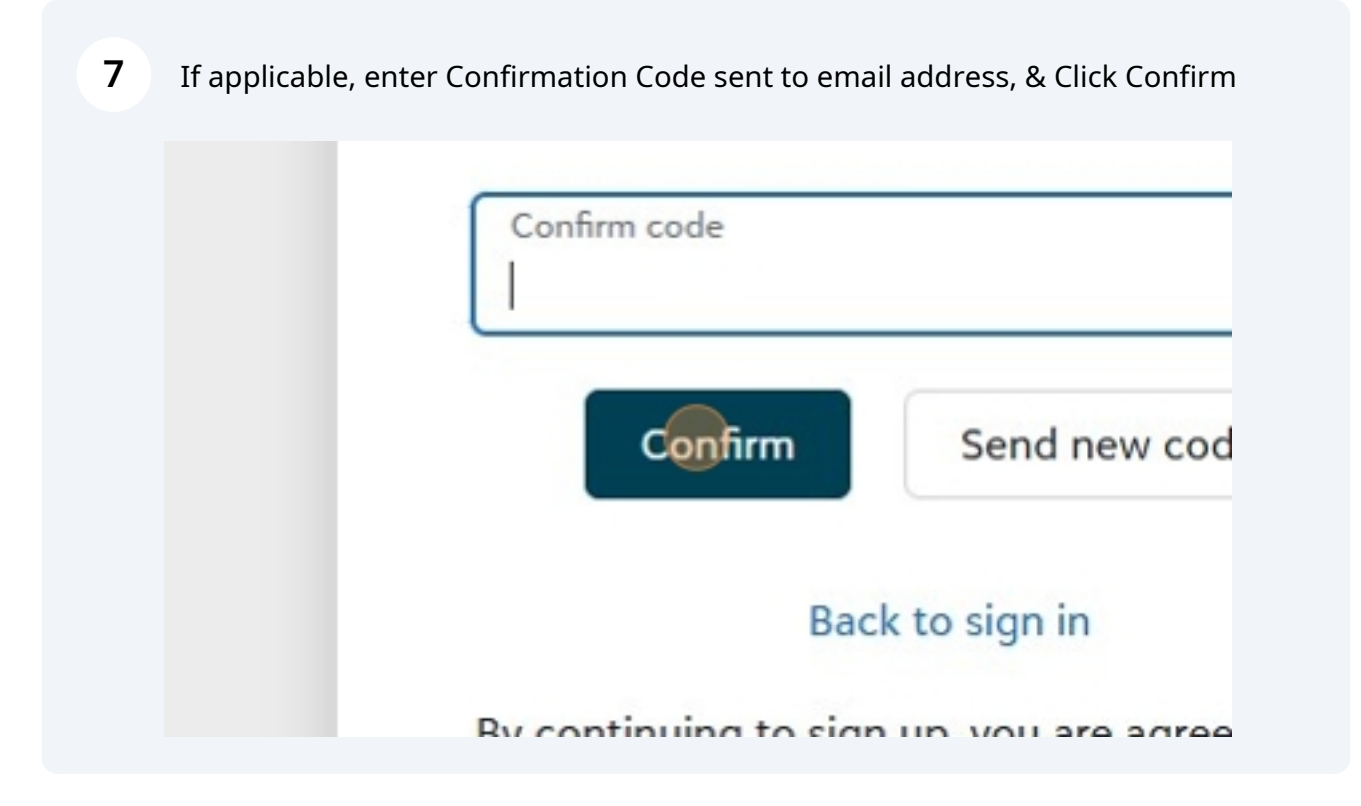

## 8 Last Steps: Create and Confirm Password/ Enter First & Last Name

## Ease of sign-in with BBID

Applicants can use one central identity to securely sign into Blackbaud Grantmaking and the rest of the Blackbaud product suite

- Access applications across funders with one username and password
- Orgs who already have a BBID can sign in

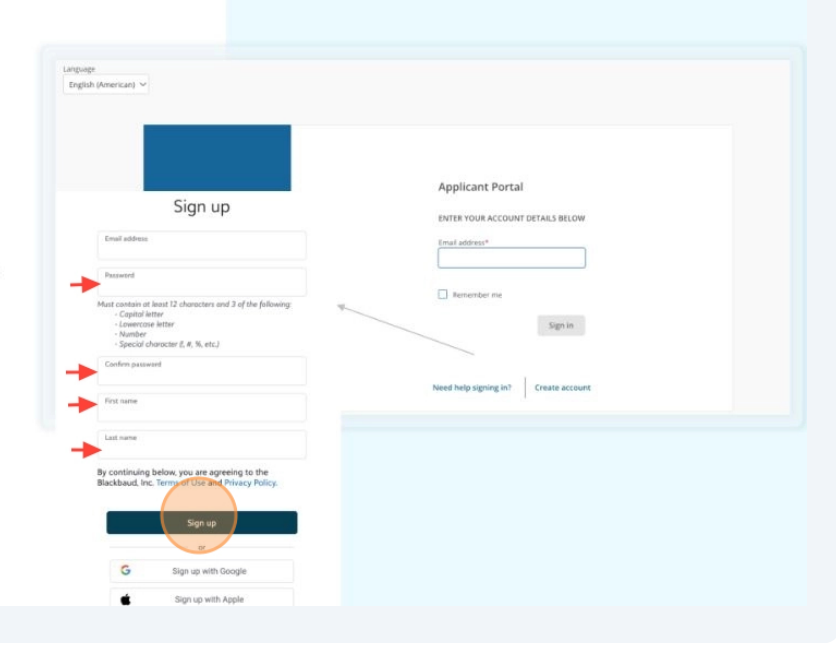